**PLIN-USB** 

## User Manual

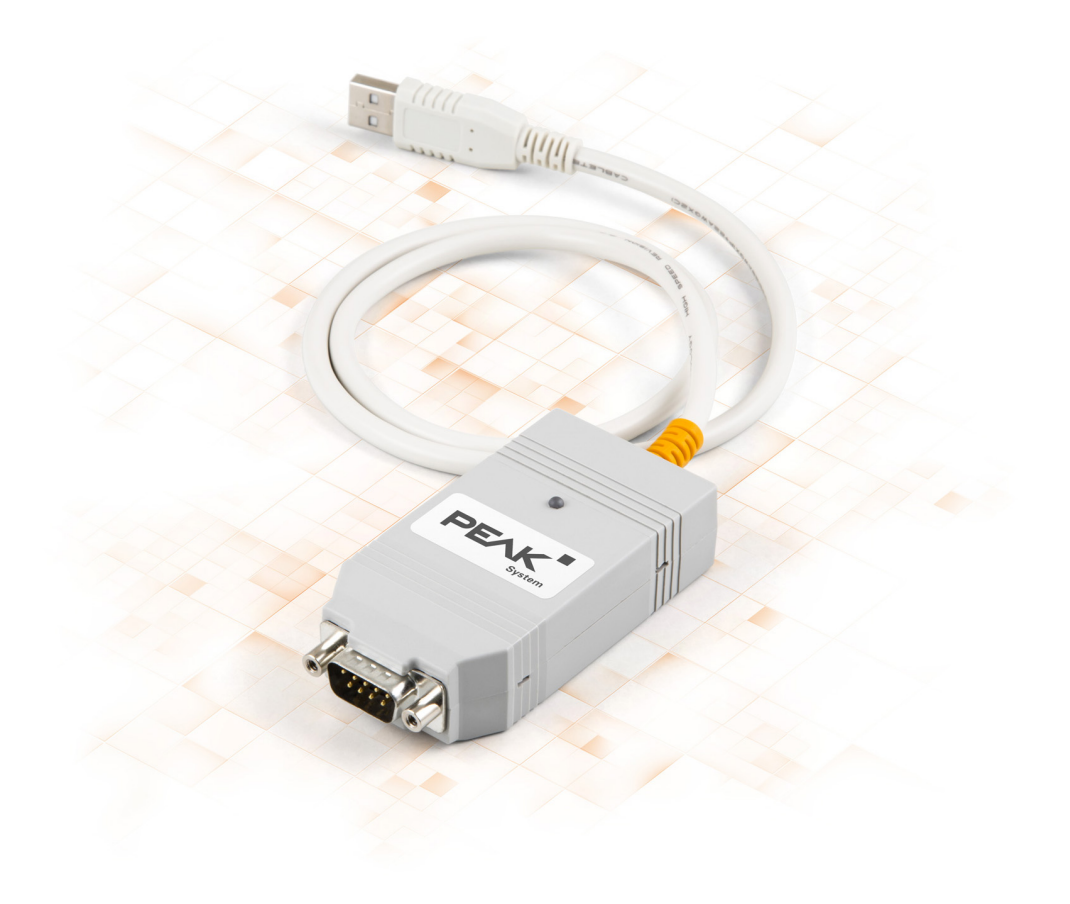

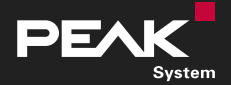

User Manual 2.2.0 • © 2024 PEAK-System Technik GmbH

### **Relevant Products**

| Product name | Part number |
|--------------|-------------|
| PLIN-USB     | IPEH-004052 |

## Imprint

PLIN is a registered trademark of PEAK-System Technik GmbH.

All other product names in this document may be the trademarks or registered trademarks of their respective companies. They are not explicitly marked by  $^{\text{m}}$  or  $^{\text{o}}$ .

© 2024 PEAK-System Technik GmbH

Duplication (copying, printing, or other forms) and the electronic distribution of this document is only allowed with explicit permission of PEAK-System Technik GmbH. PEAK-System Technik GmbH reserves the right to change technical data without prior announcement. The general business conditions and the regulations of the license agreement apply. All rights are reserved.

PEAK-System Technik GmbH Leydheckerstraße 10 64293 Darmstadt Germany

Phone: +49 6151 8173-20 Fax: +49 6151 8173-29

www.peak-system.com info@peak-system.com

Document version 2.2.0 (2024-06-10)

## Contents

| Im | print | :                                  | 2      |
|----|-------|------------------------------------|--------|
| Re | levar | nt Products                        | 2      |
| Co | nten  | ts                                 | 3      |
| 1  | Intro | oduction                           | 4      |
|    | 1.1   | Properties at a Glance             | 4      |
|    | 1.Z   | Scope of Supply                    | с<br>5 |
| 2  | Inct  | allation                           | 6      |
| 2  | 2 1   | Install Software and Driver        | 6      |
|    | 2.2   | Connection                         | 6      |
|    | 2.3   | Connect LIN Bus                    | 6      |
| 3  | Ope   | ration                             | 8      |
|    | 3.1   | Status LED                         | 8      |
|    | 3.2   | Unplugging the USB Connection      | 8      |
|    | 3.3   | Distinguishing several PLIN-USB    | 8      |
| 4  | LIN   | Monitor PLIN-View Pro1             | LO     |
|    | 4.1   | Features                           | 11     |
|    | 4.2   | Start and Initialize PLIN-View Pro | 12     |
|    | 4.3   | Receive / Transmit Tab             | 14     |
|    | 4.4   | Transmit a LIN Frame               | 14     |
|    | 4.5   | Trace Tab                          | 17     |
|    | 4.6   | Scripting Tab                      | 18     |
|    | 4.7   | LIN Interface Tab                  | 19     |
| 5  | PLIN  | I-API                              | 20     |
|    | 5.1   | Features                           | 21     |
| 6  | Tech  | nnical Data                        | 22     |
| Ap | pend  | lix A CE Certificate               | 24     |
| Ap | pend  | ix B UKCA Certificate              | 25     |
| Ap | pend  | lix C Dimension Drawings           | 26     |
| Ap | pend  | ix D Disposal                      | 27     |

## 1 Introduction

The PLIN-USB enables the connection of a Windows computer to a LIN network via USB. The LIN interface supports the LIN protocol according to the standard ISO 17987 and complies with all LIN specifications up to version 2.2. The interface can be operated as a master or a slave.

The monitor application PLIN-View Pro as well as the PLIN programming interface for the development of applications with LIN connection are included in the scope of delivery.

### 1.1 Properties at a Glance

- LIN interface for the USB connection (Full-Speed mode, compatible with USB 1.1, USB 2.0, and USB 3.0)
- LIN connection (ISO 17987)
- Complies with all LIN specifications (up to version 2.2)
- Bit rates from 1 kbit/s up to 20 kbit/s
- Can be used as a LIN master or slave (1 ms master task resolution)
- Automatic bit rate, frame length, and checksum type recognition
- Autonomous scheduler with support for unconditional, event, and sporadic frames
- LIN bus connection via D-Sub, 9-pin
- LIN connection short-circuit-proof against transceiver supply and ground
- NXP LIN transceiver TJA1028T or TI LIN transceiver TLIN1028D
- Galvanic isolation on the LIN connection up to 500 V
- Indicator LED for interface status
- Voltage supply 5 V DC via USB port
- Transceiver supply 6 to 28 V DC via D-Sub, pin 9
- Extended operating temperature range from -40 to +85 °C (-40 to +185 °F)

## 1.2 System Requirements

- Computer with:
  - Operating system Windows 11 (x64/ARM64), 10 (x64), or Linux
  - a vacant USB port (USB 1.1, USB 2.0, or USB 3.0)
- Power supply with nominal voltage between 6 and 28 V DC

## 1.3 Scope of Supply

PLIN-USB in plastic casing

#### Downloads

- Device drivers package for Windows 11 (x64/ARM64), 10 (x64) including:
  - LIN device driver
  - LIN monitor PLIN-View Pro
- Device driver for Linux
- Programming interface PLIN-API for Windows 11 (x64/ARM64), 10 (x86/x64)
- Manual in PDF format

#### **Optional accessories**

LIN connection cable for PC LIN interfaces (IPEK-003013)

## 2 Installation

This chapter covers the software setup for the LIN interface PLIN-USB under Windows and the connection of the LIN interface to the computer.

Install the device drivers package before you connect the LIN interface.

## 2.1 Install Software and Driver

- 1. Download the device drivers package from our website: <u>www.peak-system.com/quick/DL-Driver-E</u>.
- 2. Extract the file PEAK-System\_Driver-Setup.zip
- 3. Double-click the file PeakOemDrv.exe The driver setup starts.
- 4. Confirm the start and the license agreements.
- 5. Follow the program's instructions. When selecting components, select the LIN device driver (other components as needed).

The LIN monitoring software PLIN-View Pro is installed automatically.

## 2.2 Connection

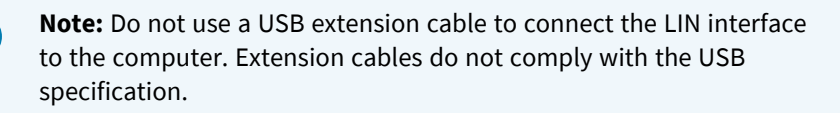

- Connect the LIN interface to a USB port on the computer or to a USB hub. Windows notifies you about the new hardware and completes the driver installation.
- 2. Check the status LED. If the LED is green, the driver has been successfully initialized.

## 2.3 Connect LIN Bus

The transceiver of the LIN interface requires a power supply between 6 and 28 V DC. This must be provided via pin 9 on the D-Sub connector.

To facilitate the connection, use the optional LIN connection cable for PC LIN interfaces (IPEK-003013).

| Pin | Assignment           | D-Sub plug on LIN interface |
|-----|----------------------|-----------------------------|
| 1   | None                 |                             |
| 2   | None                 |                             |
| 3   | None                 | 1 2 3 4 5                   |
| 4   | LIN                  |                             |
| 5   | LIN_GND              |                             |
| 6   | LIN_GND              |                             |
| 7   | None                 | 6 7 8 9                     |
| 8   | None                 |                             |
| 9   | LIN_V <sub>Bat</sub> |                             |
|     |                      |                             |

## 3 Operation

## 3.1 Status LED

| LED status           | Meaning                                                                                                    |
|----------------------|----------------------------------------------------------------------------------------------------|
| Green on             | There's a connection to a driver of the operating system.                                                        |
| Green slow blinking  | The LIN interface is initialized with a valid bitrate. A software application is connected to the LIN interface. |
| Green quick blinking | Data is transmitted via the connected LIN bus.                                                                   |

## 3.2 Unplugging the USB Connection

The LIN interface can be disconnected from the computer without further actions. In Windows, the LIN interface is not listed under "Safely Remove Hardware".

## 3.3 Distinguishing several PLIN-USB

You can operate several PLIN-USB interfaces on a single computer at the same time. For this purpose, the device ID can be determined in order to distinguish the LIN interfaces in a software environment.

#### **PLIN-View Pro**

To set the device ID in PLIN-View Pro:

- 1. Open the tab PLIN-USB.
- 2. Enter a hexadecimal number with suffix "h" as the new hardware ID.
- 3. Confirm the entry with Set.

#### **PEAK Settings**

To set the device ID in PEAK Settings:

- 1. Select *LIN hardware*. The installed hardware is displayed.
- 2. Click on PLIN-USB.

The view expands and the current ID is displayed in an input field.

- 3. Enter a hexadecimal number with suffix "h" as the new Device ID.
- 4. Confirm the entry with Set.

#### 3.3.1 Identifikation

If you have connected several PLIN-USB interfaces you can identify a single interface via PEAK Settings.

- 1. Select *LIN hardware*. The installed hardware is displayed.
- 2. Click on PLIN-USB.

The view expands and the *Identify* button is displayed.

3. Click on Identify.

The LED of the selected PLIN-USB flashes orange for five seconds.

## 4 LIN Monitor PLIN-View Pro

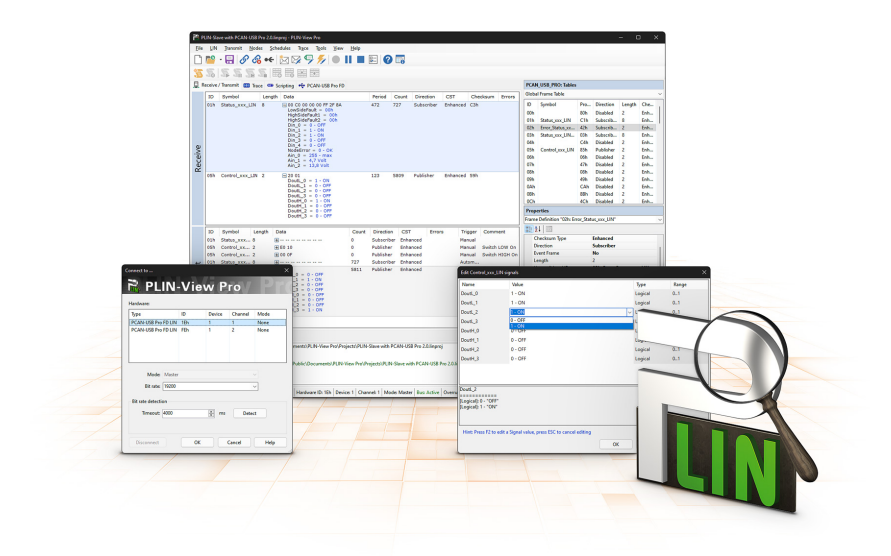

The LIN monitor PLIN-View Pro is a Windows software for viewing, sending and recording LIN messages. The software is installed ready for operation under Windows with the installation of the device driver package.

In the following the initialization of a LIN interface is described as an example.

Detailed information on the use of PLIN-View Pro can be found in the program window under the menu item *Help*.

### 4.1 Features

- Display of incoming LIN frames
- Symbolic display of LIN messages (LDF files)
- Master or Slave mode
- Administration and processing of schedule tables
- Configurable recording of LIN frames (trace)
- Display and recording of frame events such as bus sleep, bus wake-up, and overrun
- Automation of various processes with VBScript
- Automation of LIN data and elements with C# scripts; optional use of C# assemblies
- Integrated text editor for C# with syntax highlighting
- Separate views for:
  - Transmit and Receive
  - Trace (data logger)
  - Scripting
  - Connected LIN interface

## 4.2 Start and Initialize PLIN-View Pro

1. From the Windows Start menu, select PLIN-View Pro.

The main window and the *Connect to* ... dialog box for selecting the LIN hardware appear. The parameters for the LIN interface are set in the dialog window.

| Connect to          |     |        |         | ×    | Connect to         |       |     |        |         | ×    |
|---------------------|-----|--------|---------|------|--------------------|-------|-----|--------|---------|------|
| PLIN-               | Vie | w P    | ro      | Pro  | 🗟 PLI              | N-    | Vie | w P    | ro      | Pro  |
| Hardware:           |     |        |         |      | Hardware:          |       |     |        |         |      |
| Туре                | ID  | Device | Channel | Mode | Туре               |       | ID  | Device | Channel | Mode |
| PCAN-USB Pro FD LIN | 1Eh | 1      | 1       | None | PCAN-USB Pro F     | DLIN  | 1Eh | 1      | 1       | None |
| PCAN-USB Pro FD LIN | FEh | 1      | 2       | None | PCAN-USB Pro F     | Ð LIN | FEh | 1      | 2       | None |
| Mode: Master        |     |        |         |      | Mode: S            | Slave |     |        |         |      |
| Bit rate: 19200     |     |        |         | ~    | Bit rate: 1        | 19200 |     |        |         | ~    |
| Bit rate detection  |     |        |         |      | Bit rate detection | n     |     |        |         |      |
| Timeout: 4000       |     | 🔹 ms   | Detec   | t    | Timeout: 4         | 1000  |     | 🔹 ms   | Dete    | ct   |
| Disconnect          | ОК  |        | Cancel  | Help | Disconnect         | ]     | ок  |        | Cancel  | Help |

Selection of the hardware as master.

Selection of the hardware as slave.

- 2. If there are several LIN interfaces, select the desired interface. If there are several channels, select the desired channel from the list.
- 3. Determine the operation *Mode* to be used for the LIN connection.

4. If the bit rate is known: Select the bit rate of the LIN bus from the *Bit rate* list. If the bit rate is unknown: Determine the bit rate under *Bit rate detection* with *Detect*.

| ardware:           |     |        |         |      | Hardware:           |     |        |         |      |
|--------------------|-----|--------|---------|------|---------------------|-----|--------|---------|------|
| ype                | ID  | Device | Channel | Mode | Туре                | ID  | Device | Channel | Mode |
| CAN-USB Pro FD LIN | 1Eh | 1      | 1       | None | PCAN-USB Pro FD LIN | 1Eh | 1      | 1       | None |
| CAN-USB Pro FD LIN | FEh | 1      | 2       | None | PCAN-USB Pro FD LIN | FEh | 1      | 2       | None |
| Bit rate: 19200    |     |        |         |      | Bit rate: 19200     |     |        |         |      |
| Bit rate detection |     |        |         |      | Bit rate detection  |     |        |         |      |
| Timeout: 4000      |     | ÷ ms   | Dete    | ct   | Timeout: 4000       |     | 🔺 ms   | Dete    | ct   |

Note: The LIN interface must not be initialized by any other software.

Bit rate detection as master.

Bit rate detection as slave.

- 5. Confirm the settings with OK.
- 6. Optional: To initialize another channel or LIN interface, open another instance of PLIN-View Pro.

## 4.3 Receive / Transmit Tab

| ۲۵ -     | Untitled                                                                                                    | - PLIN-View Pri | •          |                             |                |                |                 |             |              |        |                   |         |              | — c         | з х      |
|----------|----------------------------------------------------------------------------------------------------|-----------------|------------|-----------------------------|----------------|----------------|-----------------|-------------|--------------|--------|-------------------|---------|--------------|-------------|----------|
| Eile     | LIN                                                                                                    | Transmit        | Schedules  | Trace Tools View Hel        | p              |                |                 |             |              |        |                   |         |              |             |          |
|          | ٢                                                                                                    | • 🔒 🔗           | <u>6</u>   | e 🔯 👒 🦈 🖉                   |                | - 🕜 🗖          |                 |             |              |        |                   |         |              |             |          |
| 35       | 5                                                                                                    | 5.5.5           | 2.7        |                             |                |                |                 |             |              |        |                   |         |              |             |          |
|          | Receive                                                                                                    | / Transmit 🚥    | Trace 🔍    | Scripting + PCAN-USB Pro    | FD             |                |                 |             |              | Table  | 5                 |         |              |             |          |
|          | ID                                                                                                    | Symbol          | Len        | Data                        |                | Pe Co I        | Direction CS    | T Checks.   | Errors       | Globa  | Frame Table       |         |              |             | ~        |
|          | <em< th=""><th>ipty&gt;</th><th></th><th></th><th></th><th></th><th></th><th></th><th></th><th>ID</th><th>Symbol</th><th>Pro</th><th>Direction</th><th>Length</th><th>Che</th></em<> | ipty>           |            |                             |                |                |                 |             |              | ID     | Symbol            | Pro     | Direction    | Length      | Che      |
|          |                                                                                                    |                 |            |                             |                |                |                 |             |              | 00h    |                   | 80h     | Subscrib     | 2           | Aut      |
|          |                                                                                                    |                 |            |                             |                |                |                 |             |              | 01h    |                   | C1h     | Subscrib     | 2           | Aut      |
|          |                                                                                                    |                 |            |                             |                |                |                 |             |              | 02h    |                   | 42h     | Subscrib     | 2           | Aut      |
|          |                                                                                                    |                 |            |                             |                |                |                 |             |              | 03h    |                   | 03h     | Subscrib     | 2           | Aut      |
|          |                                                                                                    |                 |            |                             |                |                |                 |             |              | 04h    |                   | C4h     | Subscrib     | 2           | Aut      |
| e        |                                                                                                    |                 |            |                             |                |                |                 |             |              | 05h    |                   | 85h     | Subscrib     | 2           | Aut      |
| .≥.      |                                                                                                    |                 |            |                             |                |                |                 |             |              | 06h    |                   | 06h     | Subscrib     | 2           | Aut      |
| Ű        |                                                                                                    |                 |            |                             |                |                |                 |             |              | 07h    |                   | 47h     | Subscrib     | 2           | Aut      |
| Re       |                                                                                                    |                 |            |                             |                |                |                 |             |              | 08h    |                   | 08h     | Subscrib     | 2           | Aut      |
| _        |                                                                                                    |                 |            |                             |                |                |                 |             |              | 09h    |                   | 49h     | Subscrib     | 2           | Aut      |
|          |                                                                                                    |                 |            |                             |                |                |                 |             |              | 0Ah    |                   | CAh     | Subscrib     | 2           | Aut      |
|          |                                                                                                    |                 |            |                             |                |                |                 |             |              | 0Bh    |                   | 8Bh     | Subscrib     | 2           | Aut      |
|          |                                                                                                    |                 |            |                             |                |                |                 |             |              | 0Ch    |                   | 4Ch     | Subscrib     | 2           | Aut      |
|          |                                                                                                    |                 |            |                             |                |                |                 |             |              | 0Dh    |                   | 0Dh     | Subscrib     | 2           | Aut      |
|          |                                                                                                    |                 |            |                             |                |                |                 |             |              | 0Eh    |                   | 8Eh     | Subscrib     | 2           | Aut      |
|          |                                                                                                    |                 |            |                             |                |                |                 |             |              | 0Fh    |                   | CFh     | Subscrib     | 2           | Aut      |
| _        |                                                                                                    |                 |            |                             |                |                |                 |             |              | Prope  | rties             |         |              |             |          |
|          | ID                                                                                                    | Symbol          | Len        | Data                        |                | Co Directio    | n CST           | Errors      | Trig Comment | Frame  | Definition "00h"  |         |              |             | ~        |
|          | <em< th=""><th>ipty&gt;</th><th></th><th></th><th></th><th></th><th></th><th></th><th></th><th>811 4</th><th>1 🖾</th><th></th><th></th><th></th><th></th></em<>                      | ipty>           |            |                             |                |                |                 |             |              | 811 4  | 1 🖾               |         |              |             |          |
|          |                                                                                                    |                 |            |                             |                |                |                 |             |              | ✓ CI   | angeable          |         |              |             |          |
|          |                                                                                                    |                 |            |                             |                |                |                 |             |              | C      | necksum Type      |         | Automatic    |             |          |
|          |                                                                                                    |                 |            |                             |                |                |                 |             |              | D      | rection           |         | Subscriber   | Automatio   | : Length |
|          |                                                                                                    |                 |            |                             |                |                |                 |             |              | Ev     | ent Frame         |         | No           |             |          |
| Ę.       |                                                                                                    |                 |            |                             |                |                |                 |             |              | Le     | ngth              |         | 2            |             |          |
| SI       |                                                                                                    |                 |            |                             |                |                |                 |             |              | U      | nconditional ID   |         | 00h          |             |          |
| <u> </u> |                                                                                                    |                 |            |                             |                |                |                 |             |              | ~ R    | eadOnly           |         |              |             |          |
| 1.5      |                                                                                                    |                 |            |                             |                |                |                 |             |              | ID     |                   |         | 00h          |             |          |
|          |                                                                                                    |                 |            |                             |                |                |                 |             |              | P      | otected ID        |         | 80h          |             |          |
|          |                                                                                                    |                 |            |                             |                |                |                 |             |              | Sj     | mbol              |         |              |             |          |
|          |                                                                                                    |                 |            |                             |                |                |                 |             |              |        |                   |         |              |             |          |
|          |                                                                                                    |                 |            |                             |                |                |                 |             |              |        |                   |         |              |             |          |
|          |                                                                                                    |                 |            |                             |                |                |                 |             |              | Symb   | ol                |         |              |             |          |
|          |                                                                                                    |                 |            |                             |                |                |                 |             |              | Speci  | ies the symbol na | me of a | LIN-Frame id | entifier de | fined    |
|          |                                                                                                    |                 |            |                             |                |                |                 |             |              | within | a LDF file.       |         |              |             |          |
|          | Connec                                                                                                    | ted to PCAN-US  | B Pro ED I | IN (19200) Hardware ID: 55h | evice: 1 Chann | el: 1 Mode: Ma | ster Bus: Sleep | Overruns: 0 |              |        |                   |         |              |             |          |

In the upper area, the *Receive / Transmit* tab displays the Recieve window for received LIN frames. Depending on the operation mode Master or Slave, the lower area shows the *Transmit* window for the operation mode "Master" or *Publish* for "Slave". If the master requests data from a slave, the slave can publish the data in the LIN frame.

In the *Global Frame Table* all 64 defined LIN frame entries are stored, which can be processed with the LIN interface (LIN ID 0x00 to 0x3F). To send a LIN frame, the underlying frame definition must be adapted in the *Properties* window.

### 4.4 Transmit a LIN Frame

Depending on the customer's requirements, different scenarios for sending LIN frames are possible.

#### 4.4.1 With LDF (LIN Description File)

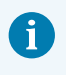

**Note:** An LDF must be provided by the system manufacturer of the LIN bus or created by the customer.

Application examples with an LDF:

- **Master with scheduler:** The Publisher data is edited in the *Transmit* window and assigned to the *Scheduler* with the Space bar.
- Slave (Listen Only): Selecting "All Listen Only" will receive the data as a silent listener.
- Slave (LIN node simulation): The publisher data of the slave are changed in the *Publish* window. With the Space bar the data is sent to the hardware and thus made available on the LIN bus.
- Master with LIN diagnostic frames: Diagnostic frames 3C/3D are processed via a script to be created by the customer for the LDF used. Examples can be found in the *Help*.

#### 4.4.2 Manually

Manual sending is done according to the connected hardware as master or slave. Frames are configured beforehand for this. For periodic sending, a scheduler can also be created.

6

**Note:** In the following example, a frame is sent manually from a master as publisher without a scheduler. For automated sending, further expertise in configuring LIN frames and at least one additional LIN node are required.

- 1. Connect your LIN interface as master, see chapter *Start and Initialize PLIN-View Pro*.
- Select the menu command *Transmit* > New Frame. The New frame dialog box appears.

| 00h                |            |   |
|--------------------|------------|---|
| Data (18):         |            |   |
| 00 00              |            |   |
|                    |            |   |
| Comment:           |            |   |
| Frome Definition   |            |   |
| - Frame Definition |            |   |
| PID:               | 00h<br>80h |   |
|                    |            |   |
| Checksum lype:     | Enhanced   | ~ |
| Direction:         | Publisher  | ~ |
| Length:            | 2          | ~ |
|                    |            |   |
|                    |            |   |
|                    |            |   |

- 3. Select a frame from the ID list.
- 4. Select "Publisher" for *Direction*.

The Data fields can now be filled.

- 5. Enter the data of the LIN frame in the Data fields.
- 6. Confirm the entries with OK.

The configured message appears in the *Transmit* window. "0" is displayed in the *Count* column.

Send the selected frame with the menu command *Transmit > Send* or with the Space bar.

The message is sent on the LIN bus and appears in the *Receive* window. "1" for *Transmit* and *Receive* is displayed in the *Count* column.

#### Change data

- 1. Double-click the message in the *Transmit* window. The *New frame* dialog box appears again.
- 2. Change the data and confirm with OK.

The changed data will be displayed in the Transmit window.

3. Send the frame again.

The data in the *Receive* window is updated. The value in the *Count* column is increased by one for *Transmit* and *Receive*.

### 4.5 Trace Tab

| PLIN-Slave w                                                                                                    | ith PCAN-USB P                                                                                                    | ro 2.0.1     | inproj - PLIN-View Pro |           |                             |               |             |        |          |                       |           |               | - c          | ı x      |
|----------------------------------------------------------------------------------------------------|----------------------------------------------------------------------------------------------------|--------------|------------------------|-----------|-----------------------------|---------------|-------------|--------|----------|-----------------------|-----------|---------------|--------------|----------|
| File LIN Transmit Nodes Schedules Trace Tools View Helo                                                                      |                                                                                                    |              |                        |           |                             |               |             |        |          |                       |           |               |              |          |
| - P                                                                                                    | - <i>8</i>                                                                                                    | •€           | 🏷 🔀 🗣 💋                |           |                             |               |             |        |          |                       |           |               |              |          |
| 5555                                                                                                    | S 5 5                                                                                                    | <b>5</b>   E |                        |           |                             |               |             |        |          |                       |           |               |              |          |
| Receive / Transmit Trace Constraining ++++++++++++++++++++++++++++++++++                                                     |                                                                                                    |              |                        |           |                             |               |             |        |          |                       |           |               |              |          |
| Recording 336                                                                                                    | 6,3363 s                                                                                                    | 6318 Fr      | ames Untitled          |           |                             |               |             |        | Global F | rame Table            |           |               |              | ~        |
| Time                                                                                                    | Direction                                                                                                    | ID           | Symbol                 | Length    | Data                        | Checksum      | CST         | Errors | ID S     | symbol                | Pro       | Direction     | Length       | Che      |
| 334 6294                                                                                                    | Publishes                                                                                                    | 05           | Control yyy LIN        |           | 80.04                       | ES            | Enhanced    |        | 00h      |                       | 80h       | Disabled      | 2            | Enh      |
| 334 6774                                                                                                    | Publisher                                                                                                    | 05           | Control_xxx_LIN        | 5         | 40.08                       | 32            | Enhanced    |        | 01h 5    | status_xxx_LIN        | C1h       | Subscrib      | 8            | Enh      |
| 334 7264                                                                                                    | Publisher                                                                                                    | 05           | Control_XXX_LIN        | 5         | 00.14                       | 66            | Enhanced    |        | 02h E    | Fror Status xx        | 42h       | Subscrib      | 2            | Enh      |
| 334 7754                                                                                                    | Publisher                                                                                                    | 05           | Control_XXX_LIN        | 5         | 00.01                       | 70            | Enhanced    |        | 03b S    | Status vvv LIN        | 03h       | Subscrib      | 8            | Enh      |
| 334,9274                                                                                                    | Publisher                                                                                                    | 05           | Control_XXX_LIN        | 2         | 80.02                       | F7            | Enhanced    |        | 046      |                       | CAL       | Disabled      | ž            | Enh      |
| 334 8804                                                                                                    | Publisher                                                                                                    | 05           | Control_xxx_LIN        | 2         | 40.04                       | 36            | Enhanced    |        | 051      | Constant and 1993     | 051       | Dublish       | -            | Collins. |
| 334 9274                                                                                                    | Publisher                                                                                                    | 05           | Control_XXX_LIN        | 2         | 00.18                       | 62            | Enhanced    |        | USN C    | CONTROLXXX_EIN        | don       | Publisher     | 4            | enn      |
| 224 9754                                                                                                    | Subscriber                                                                                                    | 01           | Control_XXX_LIN        |           | 00 C0 00 00 00 EE 3E 8A     | C2            | Enhanced    |        | 06h      |                       | 06h       | Disabled      | 2            | Enh      |
| 225 0404                                                                                                    | Bublishes                                                                                                    | 05           | Control your LIN       | 2         | 20.01                       | 50            | Enhanced    |        | 07h      |                       | 47h       | Disabled      | 2            | Enh      |
| 225 0094                                                                                                    | Publisher                                                                                                    | 05           | Control_XXX_LIN        | 2         | 20.01                       | 55            | Enhanced    |        | 08h      |                       | 08h       | Disabled      | 2            | Enh      |
| 225 1992                                                                                                    | Publisher                                                                                                    | 05           | Control_XXX_LIN        | 2         | 40.08                       | 22            | Enhanced    |        | 09h      |                       | 49h       | Disabled      | 2            | Enh      |
| 225 2272                                                                                                    | Publisher                                                                                                    | 05           | Control_XXX_LIN        | 2         | 00.14                       | 66            | Enhanced    |        | 0Ah      |                       | CAh       | Disabled      | 2            | Enh      |
| 225 2962                                                                                                    | Publisher                                                                                                    | 05           | Control_XXX_LIN        | 2         | 00.01                       | 70            | Enhanced    |        | OBb      |                       | 8Bb       | Disabled      | 2            | Enh      |
| 335,2003                                                                                                    | Publisher                                                                                                    | 05           | Control_XXX_LIN        | 2         | 00.01                       | 79            | Enhanced    |        | 001      |                       | ACh       | Disabled      |              | E-h      |
| 335,3353                                                                                                    | Publisher                                                                                                    | 05           | Control_XXX_LIN        | 2         | 40.04                       | 20            | Enhanced    |        | UCh      |                       | 400       | Disabled      | 2            | Enn      |
| 335,3633                                                                                                    | Publisher                                                                                                    | 05           | Control_XXX_LIN        | 2         | 40.04                       | 30            | Enhanced    |        | Propert  | ties                  |           |               |              |          |
| 225 5142                                                                                                    | Publisher                                                                                                    | 03           | Status your LTN        | 2         | 00 10                       | 62            | Enhanced    |        | Frame D  | efinition "02h: Err   | or Statu  | us xxx LIN"   |              | ~        |
| 225 5992                                                                                                    | Bublisher                                                                                                    | 01           | Control your LTN       | 2         | 20.01                       | 50            | Enhanced    |        | OIL AL   | 1000                  | -         |               |              |          |
| 225 6262                                                                                                    | Publisher                                                                                                    | 05           | Control_XXX_LIN        | -         | 20.01                       | 55            | Enhanced    |        |          |                       |           |               |              |          |
| 225 6952                                                                                                    | Publisher                                                                                                    | 05           | Control_XXX_LIN        | -         | 40.08                       | 20            | Enhanced    |        | Che      | cksum Type            |           | Enhanced      |              |          |
| 225 7262                                                                                                    | Publisher                                                                                                    | 05           | Control_XXX_LIN        | -         | 40 00                       | 52            | Enhanced    |        | Dire     | ction                 |           | Subscriber    |              |          |
| 225 7012                                                                                                    | Publisher                                                                                                    | 05           | Control_XXX_LIN        | -         | 00.01                       | 70            | Enhanced    |        | Ever     | nt Frame              |           | No            |              |          |
| 335,7913                                                                                                    | Publisher                                                                                                    | 05           | Control_XXX_LIN        | -         | 80.02                       | 73            | Enhanced    |        | Len      | ath                   |           | 2             |              |          |
| 225 0072                                                                                                    | Publisher                                                                                                    | 05           | Control_XXX_LIN        | -         | 40.04                       | 26            | Enhanced    |        | Una      | gui<br>an ditional ID |           | -<br>03h F 6  |              |          |
| 335,0075                                                                                                    | Publisher                                                                                                    | 05           | Control_XXX_LIN        | -         | 40.04                       | 50            | Enhanced    |        | Unc      | onditional ID         |           | UZII: Error_5 | tatus_xxx    | LIN      |
| 335 9853                                                                                                    | Subscriber                                                                                                    | 01           | Statue yvy LIN         |           | 00 C0 00 00 00 FE 2E 8A     | C3            | Enhanced    |        | v Kea    | auniy                 |           |               |              |          |
| 336 0943                                                                                                    | Bublisher                                                                                                    | 05           | Control xxx LIN        | 2         | 20.01                       | 59            | Enhanced    |        | ID       |                       |           | 02h           |              |          |
| 226 1422                                                                                                    | Publisher                                                                                                    | 05           | Control_XXX_LIN        | -         | 20.01                       | 55            | Enhanced    |        | Prot     | tected ID             |           | 42h           |              |          |
| 336,1423                                                                                                    | Publisher                                                                                                    | 05           | Control_XXX_LIN        | -         | 40.09                       | 20            | Enhanced    |        | Sym      | hbol                  |           | Error_Status_ | xxx_LIN      | - I      |
| 336 2383                                                                                                    | Publisher                                                                                                    | 05           | Control_XXX_LIN        | 2         | 00.14                       | 66            | Enhanced    |        |          |                       |           |               |              |          |
| 336 2973                                                                                                    | Publisher                                                                                                    | 05           | Control_XXX_LIN        | 2         | 00.01                       | 70            | Enhanced    |        | Symbol   |                       |           |               |              |          |
| 336 3363                                                                                                    | Publishes                                                                                                    | 05           | Control_XXX_LIN        | 2         | 80.02                       | 67            | Enhanced    |        | Specifie | s the symbol nan      | ne of a L | IN-Frame ide  | entifier del | ined     |
| <ul> <li>General LII</li> <li>13:35:10 - Lo</li> <li>13:35:10 - 0</li> <li>13:35:10 - Fil</li> <li>13:35:10 - Fil</li> </ul> | 336,2337     Publisher     05     Control_xxx_LIN     2     00 01     79     Enhanced     Specific the symbol name of a LIN-Frame identifier defined within a LDF file.       K     General LIN     Script Errors     Script Errors     Specific the symbol name of a LIN-Frame identifier defined within a LDF file.       1335:10:1.cading file Chlubers/Dubic/Documents/PLIN-View Pro/Projects/PLIN-Slave with PCAN-USB Pro 2.0.Improj     Specific the symbol name of a LIN-Frame identifier defined within a LDF file.       1335:10:1.cading file Chlubers/Dubic/Documents/PLIN-View Pro/Projects/PLIN-Slave with PCAN-USB Pro 2.0.Improj     Specific the symbol name of a LIN-Frame identifier defined within a LDF file. |              |                        |           |                             |               |             |        |          |                       |           |               |              |          |
| Connected to                                                                                                    | o PCAN-USB Pro                                                                                                    | FD LIN       | I (19200) Hardware ID: | 1Eh Devic | e: 1 Channel: 1 Mode: Maste | r Bus: Active | Overruns: 0 |        |          |                       |           |               |              |          |

The tracer records all sent and received LIN frames if required. The header displays the current status, the complete runtime and the number of recorded LIN frames. Newly recorded LIN frames are appended to the bottom of the list. Depending on the selected setting, recording is done temporarily or directly to a file.

## 4.6 Scripting Tab

| P Untitled - PLIN-View Pro                                                                                                    |                                                           | – o x                                 |
|----------------------------------------------------------------------------------------------------|-----------------------------------------------------------|---------------------------------------|
| <u>File LIN Transmit Schedules Trace Tools View Help</u>                                                                             |                                                           |                                       |
| 🗋 📔 - 🖶 🔗 🍕 ሩ 🔯 📨 🦈 🛑 💵 📰 😰 🖫                                                                                                    |                                                           |                                       |
|                                                                                                    |                                                           |                                       |
| 💂 Receive / Transmit 🚳 Trace 🎟 Scripting 🚓 PCAN-USB Pro FD                                                                           | Tables                                                    |                                       |
| Peak Lin Vieu Pro Scription Global V Rolling Counter(Int32 id. Int32 length: ref Rytal) data)                                        | Schedule Table "Schedule"                                 | Table0" ~                             |
|                                                                                                    | ID Symbol                                                 | De Slot Type Resolve Schedule         |
| 1/ // Inspects data[0] and change data[1] to 0xrF it data[0] is odd.           18         /// Otherwise data[1] will be set to 0x00. | 02h 02h                                                   | 50 Uncondi <none></none>              |
| 19 /// Data[2] and Data[3] is set to the data that is received by ID 0x01.                                                           | 01h 01h                                                   | 50 Uncondi <none></none>              |
| 20 ///                                                                                                    |                                                           |                                       |
| 22 Dif bool Modulologgie(int 1d, int length, ret byte[] data)                                                                        |                                                           |                                       |
| 23 if ((id 0x01) && (length 4))                                                                                                    |                                                           |                                       |
|                                                                                                    |                                                           |                                       |
| $26 \qquad data[1] = 0xF;$                                                                                                    |                                                           |                                       |
| 27 else                                                                                                    |                                                           |                                       |
| 28 data[1] = 0x00;                                                                                                    |                                                           |                                       |
| <pre>add[2] = Convert.ToByte(rcvad a 0xFr);<br/>30 data[3] = Convert.ToByte(rcvad a / 256);</pre>                                    |                                                           |                                       |
| 31 - }                                                                                                    |                                                           |                                       |
| 32 return true;                                                                                                    |                                                           |                                       |
|                                                                                                    | Properties                                                |                                       |
| 35 /// <summary></summary>                                                                                                    | Table Entry 2 "01h"                                       | ~                                     |
| 36 /// Increments data[0] with 1 until 0xF0 is reached and starts over from 0.                                                       |                                                           |                                       |
| <pre>3/ //  38 public bool BollingCounter(int id, int length, ref byte[] data)</pre>                                                 |                                                           |                                       |
| 39 🖓 🕻                                                                                                    | <ul> <li>Automation</li> <li>On After Transmit</li> </ul> | Rolling Counter                       |
| 40 if (id 0x01)                                                                                                    | On Refore Transmit                                        | ModuloToggle                          |
| ALIC 1<br>42: byte data@ = data[0]:                                                                                                  | <ul> <li>Changeable</li> </ul>                            | moduloroggie                          |
| 43 data0++;                                                                                                    | Delay                                                     | 50                                    |
| 44 if (data0 > 0xF0)                                                                                                    | > IDs                                                     | [01h]                                 |
| 45 data0 = 0;<br>46 data01 = data0:                                                                                                  | Resolve Schedule                                          | <none></none>                         |
| 47 - }                                                                                                    | Slot Type                                                 | Unconditional                         |
| 48 return true;                                                                                                    |                                                           |                                       |
| 199 - 7<br>50<br>50                                                                                                    |                                                           |                                       |
| C                                                                                                    | On After Transmit                                         | has frames of the onter has been      |
| Line: 40 Column: 20                                                                                                    | transmitted successfully.                                 | A global script function can be used. |
|                                                                                                    |                                                           |                                       |
| Ceneral LIN Script Errors                                                                                                    |                                                           |                                       |
| 13:57:26 - Build script code started                                                                                                 |                                                           |                                       |
| 13/37/20 - Duliu Succeeden                                                                                                    |                                                           |                                       |
|                                                                                                    |                                                           |                                       |
| the second second second second second second second second second second second second second second second se                      |                                                           |                                       |
| han o                                                                                                    |                                                           |                                       |
| Connected to PCAN-USB Pro FD LIN (19200) Hardware ID: 1Eh Device: 1 Channel: 1 Mode: Master Bus: Sleep Overruns: 0                   |                                                           | ;                                     |

The *Scripting* tab is a text editor with syntax highlighting for the C# programming language. Scripts can be written to automate LIN data and LIN elements. Compiling and deploying a script is done with the check mark in the upper right corner. Feedback, warnings, and errors for the script are displayed in the *Output* section below.

C# assemblies can optionally be included via the menu *Tools > Options > Tab References > Assemblies*. For more details open the *Help* with the key F1.

## 4.7 LIN Interface Tab

| rt Untitled - PLIN-View Pro                                                                                        |                                   |                   | -                 | o x          |
|----------------------------------------------------------------------------------------------------|-----------------------------------|-------------------|-------------------|--------------|
| Eile LIN Jransmit Schedules Trace Tools View Help                                                                  |                                   |                   |                   |              |
| 🗋 📸 - 拱 🔗 🍕 🕶 🔯 🖙 🦻 🌮 🛑 💵 📰 😰 😨                                                                                    |                                   |                   |                   |              |
| 5 5 5 5 5 E E E E                                                                                                  |                                   |                   |                   |              |
| 📮 Receive / Transmit 🚥 Trace 🚥 Scripting 📫 PCAN-USB Pro FD                                                         | Tables                            |                   |                   |              |
|                                                                                                    | Global Frame                      | Table             |                   | ~            |
| PCAN-USB Pro FD                                                                                                    | ID Symbo                          | I Pro             | Direction Le      | ngth Che     |
|                                                                                                    | 00h                               | 80h               | Subscrib 2        | Aut          |
| Firmware: 344                                                                                                    | 01h                               | C1h               | Subscrib 2        | Aut          |
|                                                                                                    | 02h                               | 42h               | Subscrib 2        | Aut          |
| Device 1                                                                                                    | 03h                               | 03h               | Subscrib 2        | Aut          |
| Church 1                                                                                                    | 04h                               | C4h               | Subscrib 2        | Aut          |
| Challet I                                                                                                    | 05h                               | 85h               | Subscrib 2        | Aut          |
| Hardware ID: 55h Cat                                                                                               | 06h                               | 06h               | Subscrib 2        | Aut          |
| insidware it. Jiii Set                                                                                             | 0/h                               | 4/h               | Subscrib 2        | Aut          |
| 0 - HHHHHH                                                                                                    | USh                               | USh               | Subscrib 2        | Aut          |
|                                                                                                    | 00h                               | 49h               | Subscrib 2        | Aut          |
|                                                                                                    | ORh                               | 2Rh               | Subscrib 2        | Aut          |
|                                                                                                    | OCh                               | 4Ch               | Subscrib 2        | Aut          |
|                                                                                                    | 006                               | 00b               | Subscrib 2        | Aut          |
|                                                                                                    | OFh                               | 8Eb               | Subscrib 2        | Aut          |
|                                                                                                    | OFh                               | CFh               | Subscrib 2        | Aut          |
|                                                                                                    | Properties                        |                   |                   |              |
|                                                                                                    | Frame Definiti                    | on "00h"          |                   | ~            |
|                                                                                                    | 21 🖾                              |                   |                   |              |
|                                                                                                    | ✓ Changeab                        | le                |                   |              |
|                                                                                                    | Checksum                          | туре              | Automatic         |              |
|                                                                                                    | Direction                         |                   | Subscriber Auto   | matic Length |
|                                                                                                    | Event Fran                        | ne                | No                |              |
|                                                                                                    | Length                            |                   | 2                 |              |
|                                                                                                    | Unconditi                         | onal ID           | 00h               |              |
|                                                                                                    | ✓ ReadOnly                        |                   |                   |              |
|                                                                                                    | ID                                |                   | 00h               |              |
|                                                                                                    | Protected                         | ID                | SUh               |              |
|                                                                                                    | Symbol                            |                   |                   |              |
|                                                                                                    |                                   |                   |                   |              |
|                                                                                                    | Symbol                            |                   |                   |              |
|                                                                                                    | Specifies the s<br>within a LDF f | ymbol name of a l | LIN-Frame identif | ier defined  |
| Connected to PCAN-USB Pro FD LIN (19200) Hardware ID: 55h Device: 1 Channel: 1 Mode: Master Bus: Sleep Overruns: 0 |                                   |                   |                   |              |

The LIN Interface tab receives the name of the connected hardware and shows information about the hardware and the firmware used. In this example for the Interface PCAN-USB Pro FD. To distinguish several LIN interfaces of the same type, the *Hardware ID* of the LIN interface can be determined here.

## 5 PLIN-API

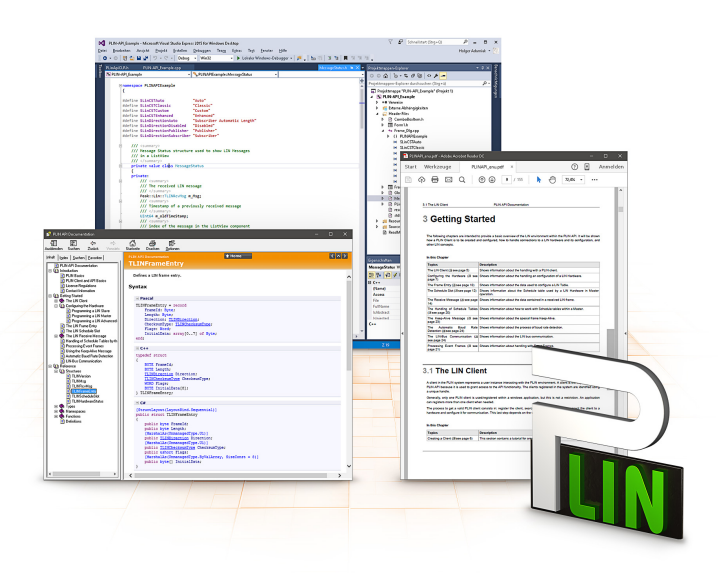

The intended use of PLIN-API requires compliance with the license rights. Read the license agreement for end users at: <u>https://www.peak-system.com/quick/eula</u>

The programming interface PLIN-API provides basic functions for the connection of own programs to the LIN hardware of PEAK-System. PLIN-API is the interface between the program and the device driver. In Windows operating systems this is a DLL (Dynamic Link Library).

The PLIN-API and examples for all common programming languages as well as libraries and help files are available as download package under <u>www.peak-system.com/quick/DL-Develop-E</u>

## 5.1 Features

- API for developing applications with LIN connection
- Windows DLLs for the development of x86, x64, and ARM64 applications
- Multiple applications can be operated on a physical channel at the same time
- Simple switching between the channels of a PLIN PC hardware
- Internal buffering of messages on software level (system service)
- Precision of time stamps on received messages up to 1 μs
- Allows storing custom data (max. 24 bytes) on the hardware
- Notification of the application through Windows events when a message is received and on plug-in or plug-out of a device
- Function to get error code descriptions in 4 languages

## 6 Technical Data

| USB                                   |                                       |                                                                         |
|---------------------------------------|---------------------------------------|-------------------------------------------------------------------------|
| USB mode                              | USB 2.0 Full-spe                      | eed                                                                     |
| USB port                              | Plug type A                           |                                                                         |
|                                       |                                       |                                                                         |
| LIN                                   |                                       |                                                                         |
| LIN standard                          | 2.2, downward-                        | compatible                                                              |
| LIN connection                        | D-Sub, 9-pin, Lll                     | N signal on pin 4                                                       |
| Time stamp resolution                 | 1 µs                                  |                                                                         |
| Mastertask resoloution                | 1 ms                                  |                                                                         |
| Transceiver                           | NXP LIN transce<br>TI LIN transceiv   | iver TJA1028T/3V3/20 or<br>er TLIN10283DDRQ                             |
| Bit rates                             | 1 to 20 kbit/s                        |                                                                         |
| Scheduler                             | Initialized by so<br>8 schedule table | ftware, processed by hardware,<br>es with 256 slots in all configurable |
| Galvanic isolation                    | up to 500 V                           |                                                                         |
|                                       |                                       |                                                                         |
| Power supply                          |                                       |                                                                         |
| PLIN-USB (without Transceiver)        | 5 V DC via USB J                      | port                                                                    |
| Transceiver                           | 6 to 28 V DC via                      | D-Sub, Pin 9                                                            |
| Current consumption                   | USB<br>Transceiver                    | 30 mA<br>max. 20 mA at 12 V                                             |
|                                       |                                       |                                                                         |
| Measures                              |                                       |                                                                         |
| Size without cablel (W x L x H)       | 43 x 86 x 21 mm                       |                                                                         |
| Length USB connection cable           | 60 cm                                 |                                                                         |
| Weight including cable                | 80 g                                  |                                                                         |
|                                       |                                       |                                                                         |
| Environment                           |                                       |                                                                         |
| Operating temperature                 | -40 to +85 °C (-4                     | 0 to +185 °F)                                                           |
| Temperature for storage and transport | -40 to +100 °C (-                     | 40 to +212 °F)                                                          |
| Relative humidity                     | 15 to 90 %, not                       | condensing                                                              |
| Ingress protection (IEC 60529)        | IP20                                  |                                                                         |

| Conformity |                                                                            |
|------------|----------------------------------------------------------------------------|
| RoHS       | EU Directive 2011/65/EU (RoHS 2) + 2015/863/EU<br>DIN EN IEC 63000:2019-05 |
| EMC        | EU Directive 2014/30/EU<br>DIN EN 55032:2022-08<br>DIN EN 55035:2018-04    |

# Appendix A CE Certificate

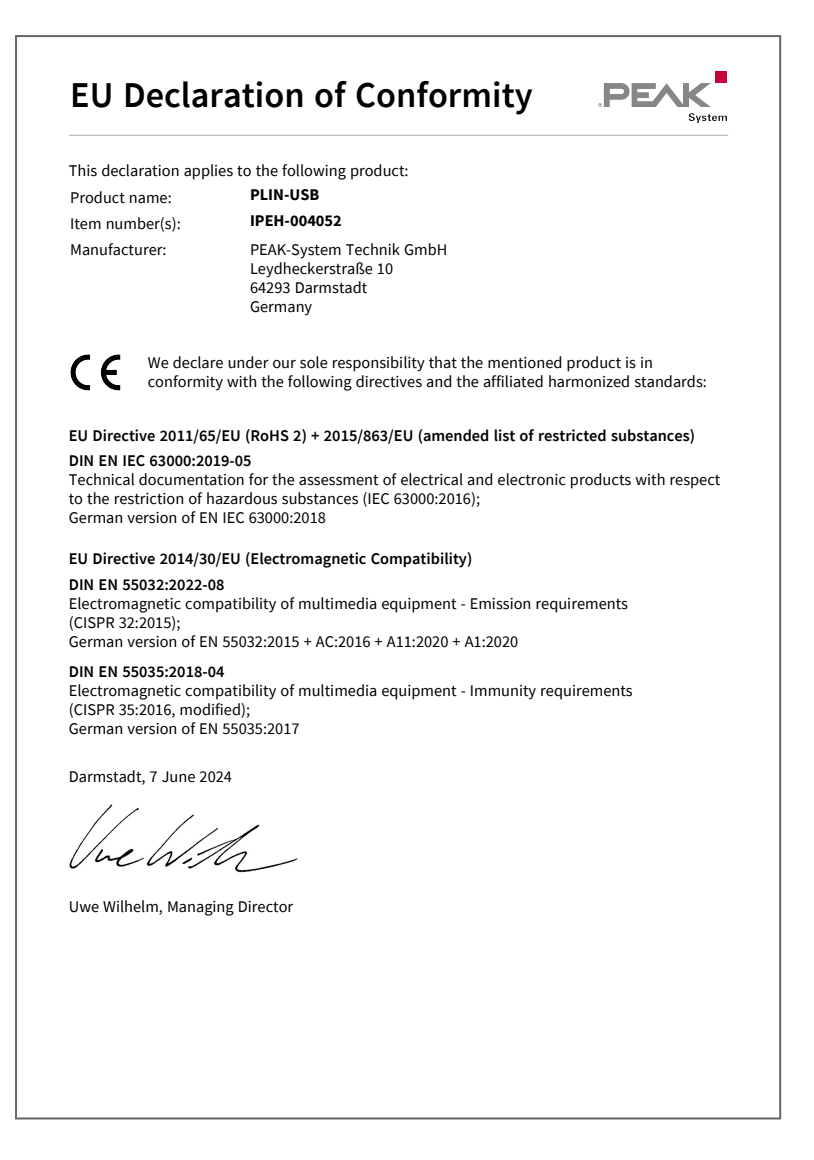

# Appendix B UKCA Certificate

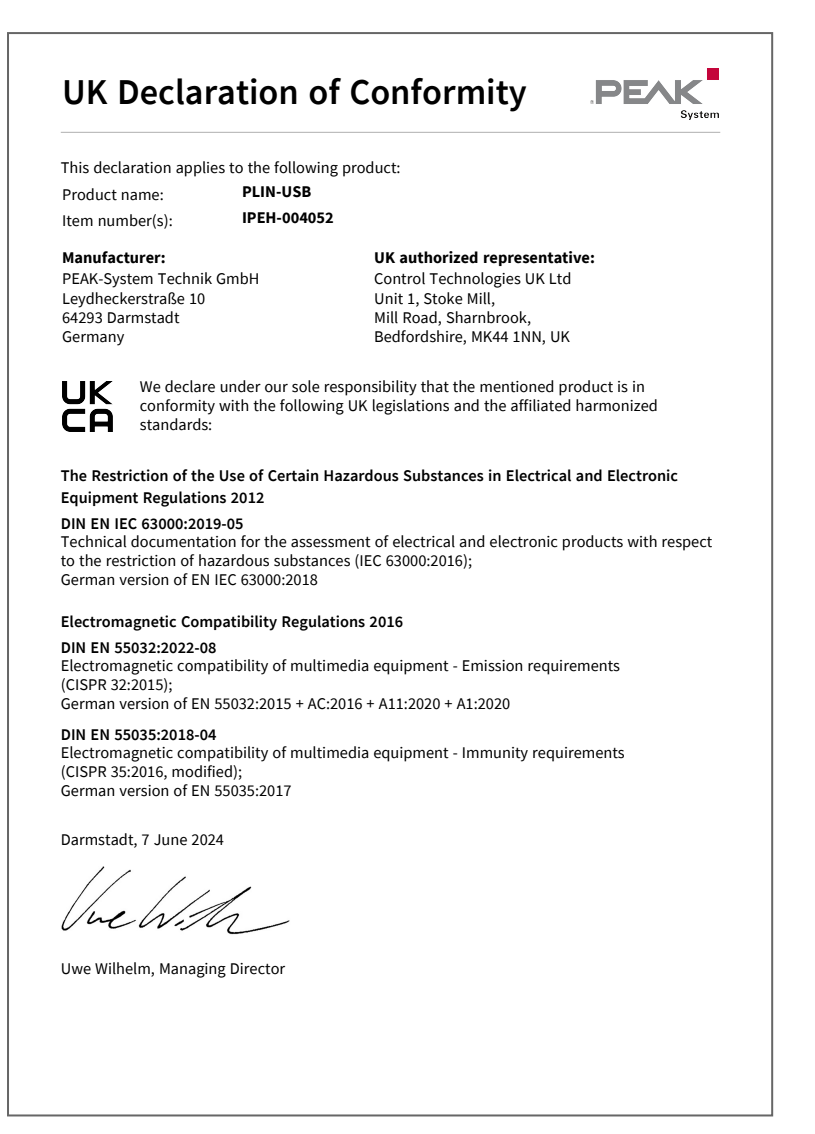

# Appendix C Dimension Drawings

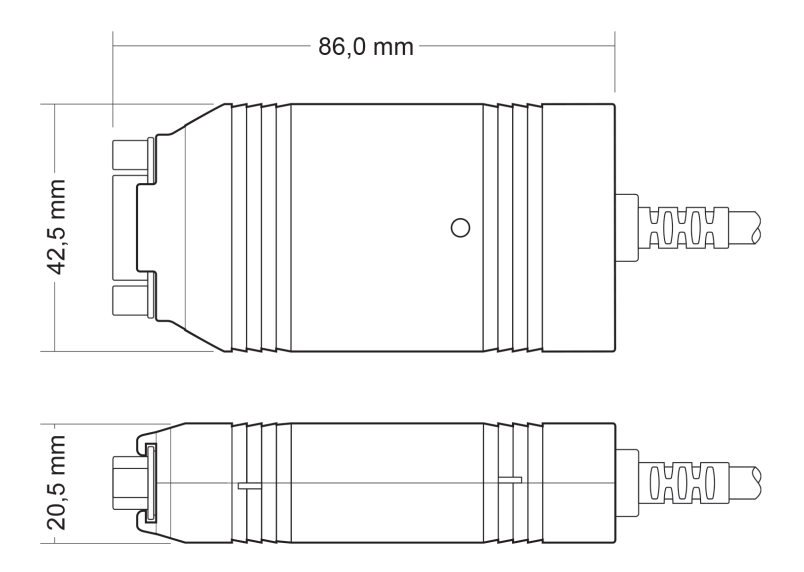

# Appendix D Disposal

The product must not be disposed of in household waste. Dispose of the product properly in accordance with local regulations.